# Grand totem

Guide d'utilisation

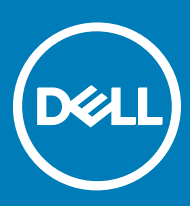

### Remarques, précautions et avertissements

- () REMARQUE : Une REMARQUE indique des informations importantes qui peuvent vous aider à mieux utiliser votre produit.
- PRÉCAUTION : Une PRÉCAUTION indique un risque d'endommagement du matériel ou de perte de données et vous indique comment éviter le problème.
- AVERTISSEMENT : Un AVERTISSEMENT indique un risque d'endommagement du matériel, de blessures corporelles ou même de mort.

Copyright © 2017 Dell Inc. ou ses filiales. Tous droits réservés. Dell, EMC et d'autres marques de commerce sont des marques de commerce de Dell Inc. ou de ses filiales. Les autres marques de commerce peuvent être des marques de commerce déposées par leurs propriétaires respectifs.

# Table des matières

| 1 Grand totem                                   | 4      |
|-------------------------------------------------|--------|
| 2 Fonctionnalités du totem                      | 5      |
| 3 Logiciels requis                              | 6      |
| 4 Interactions utilisateur                      | 7      |
| Utilisation du totem<br>Accès au menu supérieur | 7<br>7 |
| 5 Personnalisation du totem                     | 9      |
| 6 Entretien du totem                            | 12     |

(DELL)

# Grand totem

1

Le grand totem (ou Dial Totem) est un outil de saisie sur écran qui peut être utilisé pour contrôler les interactions avec le système ou spécifiques aux applications sur l'écran Dell Canvas. Vous pouvez actionner le totem avec la main non dominante tout en manipulant le stylet ou l'écran tactile avec l'autre main. Pour personnaliser le totem, rendez-vous sur la page **Paramètres de la roulette Windows** 

# Fonctionnalités du totem

Le grand totem se présente sous la forme d'un bouton [1].

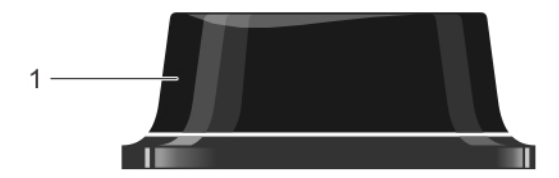

Pour interagir avec l'écran Dell Canvas, vous pouvez appuyer sur le bouton et le maintenir enfoncé ou effectuer un simple clic sur le bouton [1]. Pour tout complément d'information sur ces interactions, reportez-vous à la section Interactions utilisateur.

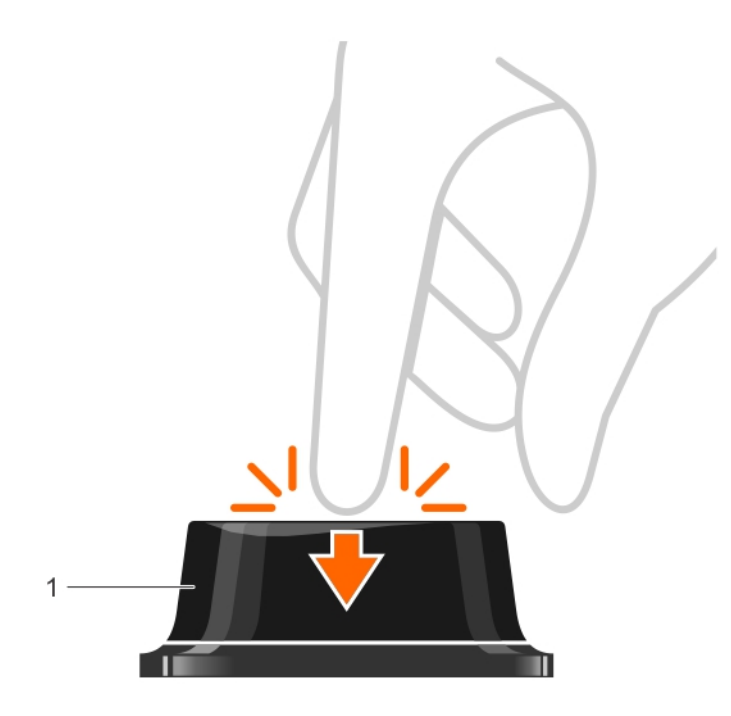

# Logiciels requis

Pour garantir son bon fonctionnement, le totem requiert uniquement la mise à jour anniversaire Microsoft Windows 10, version 1607 ou ultérieure.

Vous pouvez également télécharger d'autres applications depuis la boutique Microsoft pour bénéficier d'une expérience utilisateur optimale avec le totem.

Le grand totem prend en charge les actions répertoriées dans le tableau ci-après.

#### Tableau 1. Interactions utilisateur avec le grand totem

| Action de l'utilisateur                                         | Description                                                                                                    |
|-----------------------------------------------------------------|----------------------------------------------------------------------------------------------------|
| L'utilisateur appuie sur le totem et le maintient enfoncé.      | Cette action permet d'activer et d'afficher le menu principal du totem. Ce geste n'est associé à aucune fonction applicative.                                                                                                    |
| Rotation                                                        | Le totem repose essentiellement sur un principe de rotation pour<br>des interactions visant à modifier des valeurs ou à faire défiler un<br>menu d'options. Le dispositif peut être pivoté dans le sens horaire<br>ou antihoraire.                                                                                                    |
| L'utilisateur effectue un simple clic.                          | Le fait de cliquer sur le totem a le même effet que de cliquer avec le<br>bouton gauche de la souris. Vous pouvez cliquer sur le totem pour<br>sélectionner une option du menu.                                                                                                    |
| L'utilisateur décroche ou fait disparaître le totem de l'écran. | <ul> <li>Cette action permet de faire disparaître le totem de l'écran.</li> <li>Si le menu principal est affiché et qu'aucune option n'est<br/>sélectionnée, le menu est réduit et déplacé à l'endroit où le<br/>totem se trouvait juste avant. Pour déplacer le menu, il convient<br/>de le faire glisser au centre de la molette.</li> <li>Une sélection est effectuée, mais aucun menu n'apparaît autour<br/>du totem.</li> <li>En cas de sélection et si un sous-menu apparaît autour du<br/>totem, le sous-menu est réduit et déplacé à l'endroit où le sous-<br/>menu se trouvait juste avant.</li> </ul> |

### Utilisation du totem

Vous pouvez accéder et modifier les paramètres du menu à l'aide du totem. Le totem doit être utilisé dans la zone active de l'écran Dell Canvas. Il ne contient aucun composant électronique et ne peut pas être utilisé en dehors du champ de l'écran ni même au niveau du cadre de l'écran. Le totem fonctionne par interaction tactile. Dès que vous cessez de toucher le totem, l'interaction tactile est interrompue et le menu du totem disparaît.

### Accès au menu supérieur

Pour accéder au menu supérieur, vous pouvez appuyer sur le totem et le maintenir enfoncé.

- 1 Pour activer le menu supérieur, appuyez et maintenez le totem enfoncé au niveau de la zone active de l'écran Dell Canvas.
- 2 Lorsque le menu supérieur s'affiche, vous pouvez cesser d'appuyer, mais maintenez le totem sur l'écran. Pour naviguer dans le menu, faites pivoter le totem vers la gauche ou vers la droite.
- 3 Pour sélectionner une option ou accéder à un sous-menu, cliquez sur le totem lorsque l'option ou le sous-menu est en surbrillance.
- 4 Pour parcourir les options au choix dans un sous-menu, il convient de cliquer à plusieurs reprises. En pivotant le totem vers la gauche et vers la droite, vous modifiez la sélection du menu de manière dynamique.

5 Pour revenir au menu principal, appuyez de nouveau sur le totem et maintenez-le enfoncé.

# Personnalisation du totem

Le totem est intégré au système d'exploitation Windows et prend en charge un ensemble de fonctions intégrées par défaut. La disponibilité de la fonction dépend de l'état du système et du contexte dans lequel le menu d'outils est activé. Imaginons, par exemple, que vous puissiez modifier la luminosité de l'écran uniquement lorsque vous êtes connecté à un système hôte équipé d'un écran intégré, tel qu'un ordinateur portable. L'option de défilement est accessible uniquement lorsque vous avez sélectionné une fenêtre active qui prend en charge cette fonctionnalité.

Sélectionnez Settings (Paramètres) > Devices (Périphériques) > Wheel (Roulette) dans le panneau de configuration Windows, puis personnalisez les paramètres du totem.

| ← Settings                   |                                                                         |                   | -   | ٥ | × |
|------------------------------|-------------------------------------------------------------------------|-------------------|-----|---|---|
| Home                         | Wheel                                                                   |                   |     |   |   |
| Find a setting               | Wheel settings                                                          | Have a question?  |     |   |   |
|                              | 5                                                                       | Get help          |     |   |   |
| Devices                      |                                                                         | Make Windows bett | er. |   |   |
| "옙 Bluetooth & other devices |                                                                         | Give us feedback  |     |   |   |
| 🗄 Printers & scanners        | Volume 5                                                                |                   |     |   |   |
| () Mouse                     |                                                                         |                   |     |   |   |
| 🖬 Touchpad                   |                                                                         |                   |     |   |   |
| Typing                       | Choose your default tools                                               |                   |     |   |   |
| 🖉 Pen & Windows Ink          | 4) 🖪 Q 5 + +                                                            |                   |     |   |   |
| 🖯 Wheel                      | Vibrate                                                                 |                   |     |   |   |
| AutoPlay     AutoPlay        | On On                                                                   |                   |     |   |   |
| D USB                        | Custom tool<br>땓국 Choose keyboard shortcuts to use as your custom tool. |                   |     |   |   |
|                              | Rotate right shortcut                                                   |                   |     |   |   |

Vous pouvez sélectionner l'outil de votre choix dans la liste d'outils par défaut et l'ajouter aux Wheel settings (Paramètres de la molette).

| ← Settings                |                             |
|---------------------------|-----------------------------|
| 磁 Home                    | Wheel                       |
| Find a setting            | Wheel settings              |
|                           | 5                           |
| Devices                   |                             |
| Bluetooth & other devices | ¢1)) 🔍 @                    |
| 品 Printers & scanners     | Volume 5                    |
| D Mouro                   |                             |
| 0 Mouse                   |                             |
| Touchpad                  |                             |
| Typing                    | Choose your default tools   |
| 🖉 Pen & Windows Ink       | (4)) Volume                 |
| O Wheel                   | ⇔ Scroll                    |
| 9 Wheel                   | Q Zoom                      |
| AutoPlay     AutoPlay     | S Undo                      |
| 🖞 USB                     | Custom tool                 |
|                           | None Is for a specific app. |

L'option **Custom tool (Outil personnalisé)** vous permet de définir des raccourcis clavier pour tourner la molette vers la droite ou vers la gauche, ainsi que pour cliquer sur le bouton.

| ← Settings                |                                                                       | - | ٥ | ×   |
|---------------------------|-----------------------------------------------------------------------|---|---|-----|
| 🔅 Home                    | Wheel                                                                 |   |   |     |
| Find a setting            | Custom tool                                                           |   |   | ^   |
| Devices                   | Rotate right shortcut                                                 |   |   |     |
| Bluetooth & other devices | Ctrl V + Tab V                                                        |   |   |     |
| 品 Printers & scanners     |                                                                       |   |   |     |
| () Mouse                  | Rotate left shortcut       Ctrl+Shift                                 |   |   | - i |
| 🖬 Touchpad                |                                                                       |   |   | - 1 |
| 📾 Typing                  | Click shortcut           Ctrl         >         +         T         ~ |   |   |     |
| 🖉 Pen & Windows Ink       |                                                                       |   |   |     |
| 🖯 Wheel                   | App tools                                                             |   |   |     |
| 🖗 AutoPlay                | Create your own tools for a specific app.                             |   |   |     |
| Ö USB                     | + Add an app                                                          |   |   | ~   |

L'option **App tools (Outils applicatifs)** vous permet d'ajouter des outils spécifiques à une application donnée. Vous pouvez notamment faire en sorte que l'outil personnalisé apparaisse dans le menu lorsque cette fenêtre d'application est active. Exemple : ajouter une application telle que le bloc-notes.

L'option Handedness (Gaucher/Droitier) vous permet d'identifier la main destinée à utiliser le stylet sous Pen & Windows Ink Settings (Paramètres Stylet et Windows Ink). Dès lors que vous désignez une main pour utiliser le stylet, vous devrez automatiquement manier le totem avec l'autre main. Exemple : si vous utilisez le stylet de la main droite, logiquement vous manierez le totem de la main gauche. Les contacts tactiles par inadvertance seront ainsi filtrés en fonction de ce scénario.

### App tools

Create your own tools for a specific app.

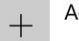

Add an app

#### Handedness

Dél

Use the wheel with your right hand and the pen with your left hand Change this in Pen & Windows Ink settings

## Entretien du totem

Pour assurer le bon fonctionnement du totem, veillez à respecter les instructions suivantes :

- Évitez de faire glisser le totem du cadre vers la zone active de l'écran d'affichage. Veillez à toujours soulever le totem pour le poser sur l'écran.
- Ne laissez pas le totem sur l'écran quand vous ne l'utilisez plus, au démarrage du système ou à la sortie du mode veille.
- · Assurez-vous d'utiliser systématiquement le totem dans une zone active de l'écran.
- · Ne recouvrez pas le totem d'un matériau non conducteur.
- · Nettoyez régulièrement le totem avec un chiffon humide.
- · Afin d'éviter de rayer la surface de l'écran, commandez un modèle de remplacement si vous jugez que le totem est abîmé.
- · Déplacez le totem vers une autre zone de l'écran si une cible tactile ou du stylet est située près du totem.